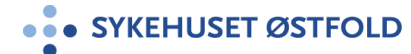

Pasientinformasjon Infeksjonsmedisinsk avdeling - Døgnområde 2 - infeksjonsmedisin

## Infusjonspumpe - ambulatorisk CADD Solis VIP - Alarmer

#### Endring siden forrige versjon

lagt til informasjon om at pumpene fra behandlingshjelpemidler er oppladbare og ikke trenger bytte av batteri

#### Hensikt

Sikre at personell i kommunehelsetjenesten vet hva de skal gjøre dersom det oppstår alarmer på CADD Solis pumpen.

#### Målgruppe

Sykepleier i kommunehelsetjenesten og sykepleier ved sykehuset østfold

#### Fremgangsmåte

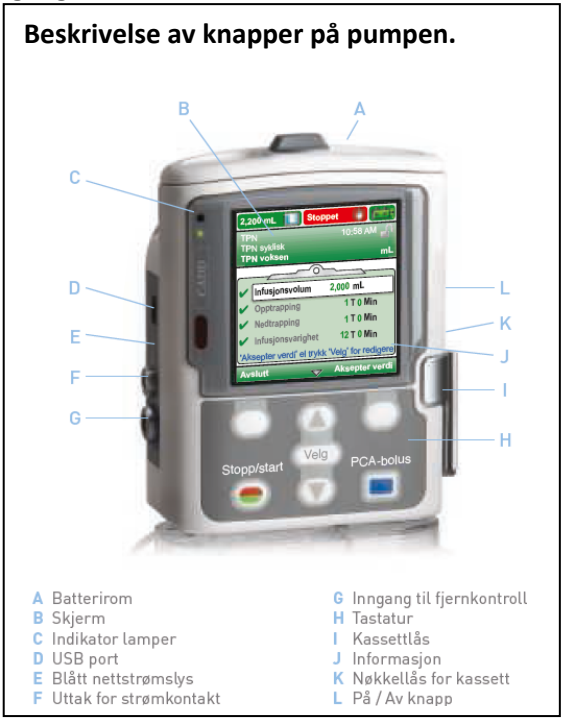

Infusjonshastighet: Den hastighet infusjonen kommer til å ha pr. time. Reservoarvolum: Det samlede volum i infusjonsposen.

## Alarmer

Pumpen vil alarmere dersom noe er galt. Man må da åpne opp vesken eller sekken for å sjekke pumpen. Det vil alltid være en tekst i displayet som forteller hva som er årsaken til at pumpen alarmerer.

Grønn: Pumpens tilstand er tilfredsstillende.

Gul: En tilstand man skal følge med på, men pumpens tilstand er tilfredsstillende.

Rød: En varseltilstand som krever snarlig handling, og infusjonen har stanset. Alle alarmer av høy prioritet og for systemfeil vises i rødt.

Blå: Alarmer med lav prioritet og informerende meldinger vises i blått.

For å fjerne alarmlyden kan du trykke på «bekreft» nederst til venstre i skjermen. Dette løser ikke problemet, men det fjerner pipelyden. Pumpen vil fortsette å alarmere frem til problemet er løst. Viktig å kontrollere at alle punktene i statuslinjen øverst er grønne, før du forlater pasienten. Dokument-ID: D52097

Versjonsnummer: 2.03

Dersom du ikke klarer å løse problemet, skru av pumpen og fjern den fra pasienten. Ta kontakt med vaktansvarligsykepleier ved døgnområde 2 for bistand til problemløsning.

## Eksempel på alarmer som kan oppstå:

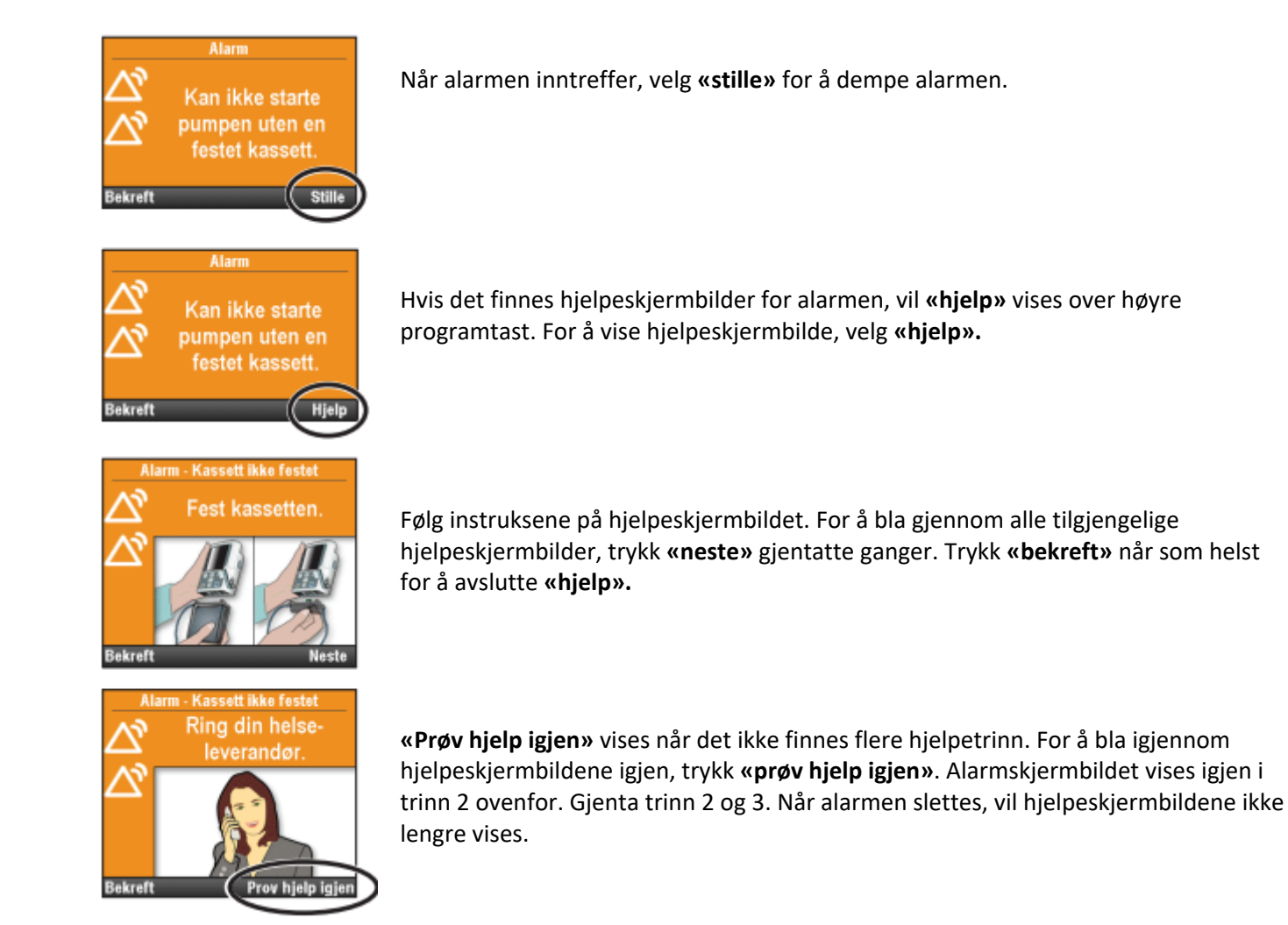

| Sykehuset | Østfold |
|-----------|---------|
|           |         |

## Dokument-ID: D52097 Versjo

## Versjonsnummer: 2.03

# Lading / bytte av batteri

Pumpene som sendes med pasienter hjem fra behandlingshjelpemidler er oppladbare og det følger med ladekabel.

Pumpene som er i bruk mens pasienten fortsatt er inneliggende går på batteri.

# Bytte batteri

Batterikapasiteten vises i displayet, og bør skiftes snarest når den er lav. Forsikre deg om at pumpen er stoppet og slått av før du bytter batteri. Innstillingen på pumpen forsvinner ikke ved batteribytte. Bruk fingrene eller en mynt og drei den grå knappen på batteridøren mot klokken for å åpne. Pumpen bruker 4 AA batterier, dette skal ligge tilgjengelig i bærevesken som hører til pumpen. Ved utskrivelse følger det med oppladbare batterier til pumpen

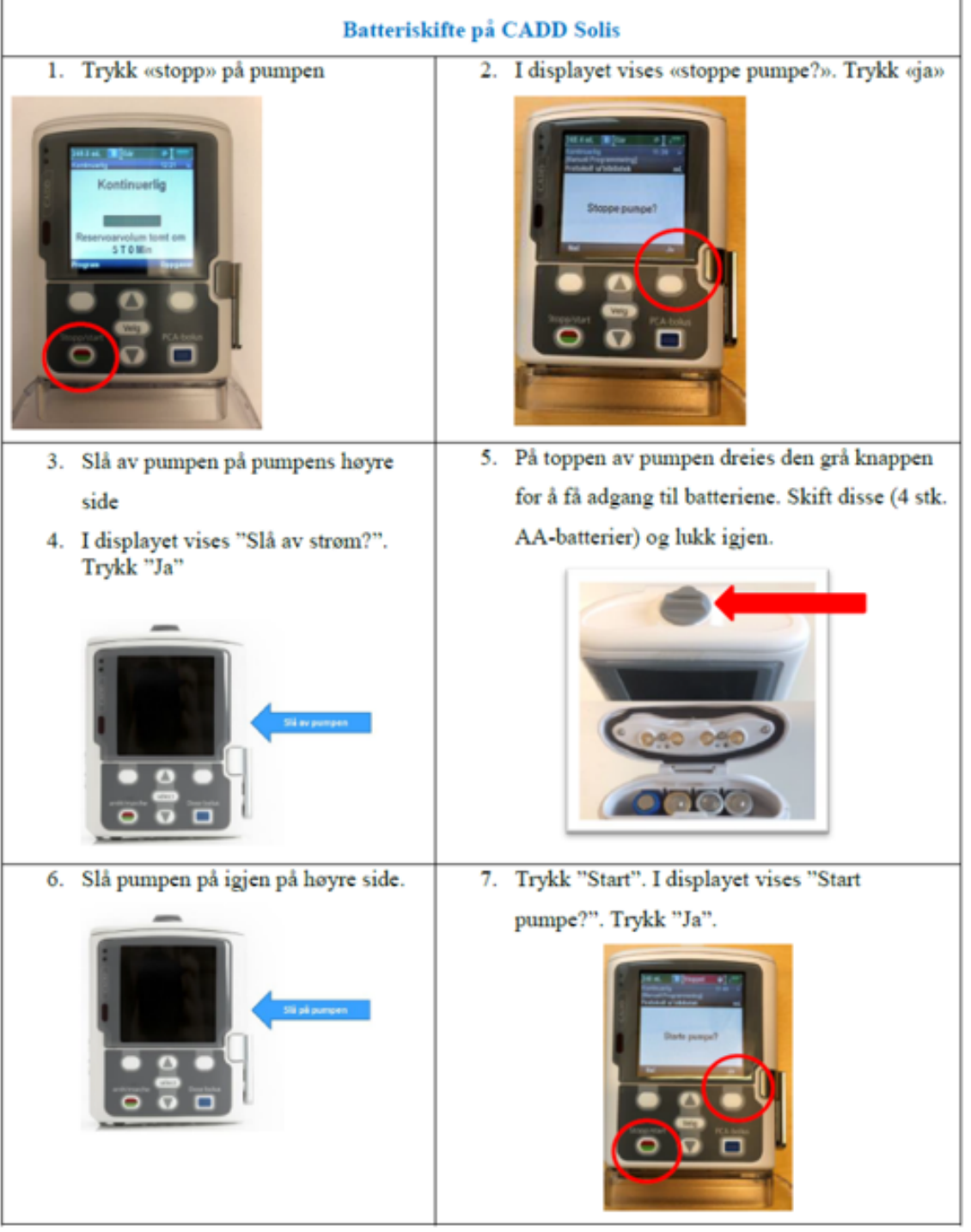